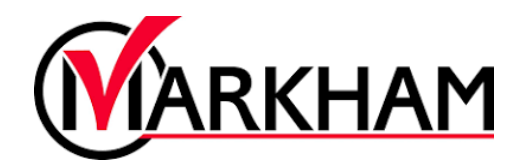

# Withdraw from Programs Online

#### Step 1: Sign In

Visit markham.ca/RegisterNow and click the "Sign Up/Login" button. Login using your email and password.

| Login to you | ır account       |
|--------------|------------------|
| Email        |                  |
|              |                  |
| Password     |                  |
|              | Forgot password? |
|              |                  |

#### Step 2: View your Schedule

Go to the "Scheduling" tab on your client detail page. Select "Switch to List View" to view all the programs you are currently registered in.

| ` | <ul> <li>Schedules</li> </ul> | ;  |         |    |                     |   |
|---|-------------------------------|----|---------|----|---------------------|---|
|   | < September Sunday            |    | er 2023 | >  | Switch to List View |   |
|   |                               |    | Monday  |    | Tuesday             | W |
|   |                               | 27 |         | 28 | 29                  |   |

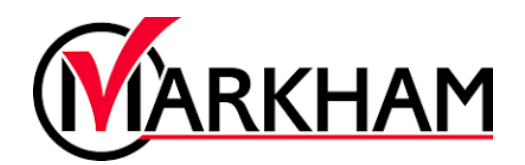

## Step 3: Withdraw from the Program

Select "Actions" to the right of the program you wish to withdraw from. Select "Withdraw" to remove yourself from the program.

| Switch to Ca           | lendar View    |       |                     |               |         |  |
|------------------------|----------------|-------|---------------------|---------------|---------|--|
| Activity Type:         | Activities     | Show: | Current & Future    |               |         |  |
| Name                   | Days           |       | Time                | Staff         | Actio   |  |
| Adult 3                | Every Sat      |       | 09:15 AM - 10:00 AM | Л             | Actions |  |
| <u>Tennis: Level 2</u> | (Adu Every Sun |       | 01:30 PM - 02:30 PM | Recreation: C | Actions |  |

| Time                | Staff         | Action      |              |  |
|---------------------|---------------|-------------|--------------|--|
| 09:15 AM - 10:00 AM |               | Ac Print    |              |  |
| 01:30 PM - 02:30 PM | Recreation: C | Ac Add to C | w<br>alendar |  |
| 02-30 PM - 04-00 PM |               | Actions     |              |  |

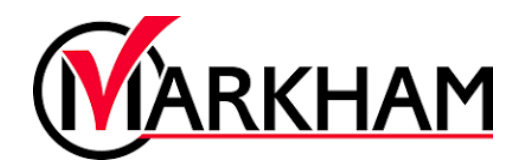

## Step 4: Refund Payment

After withdrawing, a prompt will be displayed to choose a refund method. Select a refund method and enter a reason for cancelling and complete the withdrawal.

| Withdraw all future sessions                 |                    |
|----------------------------------------------|--------------------|
| All unpaid future invoices will be forfeited |                    |
| Refund Amount                                |                    |
| Fees paid:<br>Withdrawal Fee                 | \$568.36<br>\$0.00 |
| Refund Method                                |                    |
| O Account Credit                             |                    |
| O Same as payment method                     |                    |
| Total to Refund                              | \$568.36           |
| Reason for cancellation                      |                    |
| Select a reason 🔹                            |                    |
| Additional comments                          |                    |

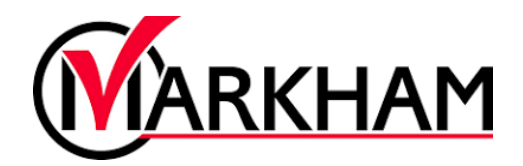

### Withdrawing Within 7 Days or After Program Start

If you wish to withdraw from a program that starts in less than 7 days (or has already started), you will need to complete a Refund Request Form. You can find a link to the Refund Request Form under the "Programs & Activities" tab.

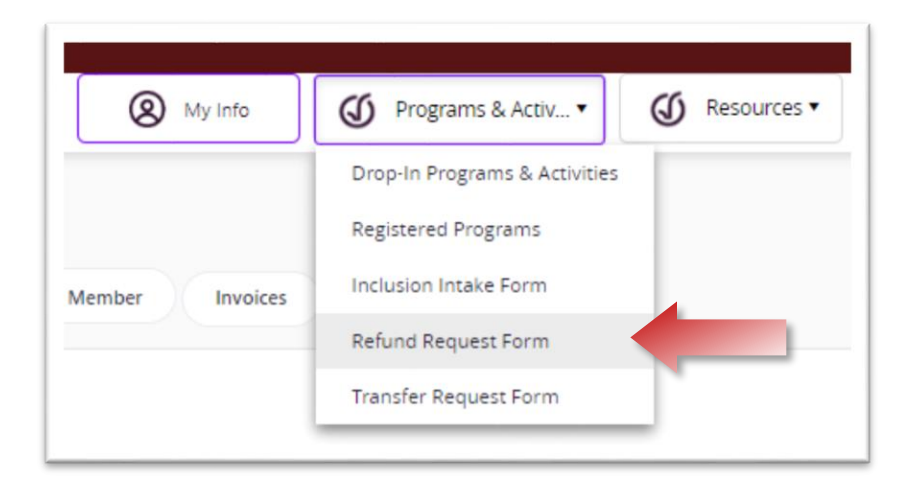

If you need further assistance, please contact <u>Customerservice@markham.ca</u> or 905-477-5530, Monday to Friday 8 AM to 5 PM for a City of Markham staff to assist you. Please have the course information for both courses available prior to contacting City staff for a smooth transition.